| 12/11/1                                                                                                    |                                                                                                    |                                                                                                    |                                                                                                    |                                     |                        |                          |
|----------------------------------------------------------------------------------------------------|----------------------------------------------------------------------------------------------------|----------------------------------------------------------------------------------------------------|----------------------------------------------------------------------------------------------------|-------------------------------------|------------------------|--------------------------|
| 住所氏名                                                                                                    |                                                                                                    |                                                                                                    |                                                                                                    |                                     |                        |                          |
| MODEL                                                                                                    |                                                                                                    |                                                                                                    | SE                                                                                                    | ER<br>IO                            |                        |                          |
| 保証期間                                                                                                    | 年                                                                                                    | 月より                                                                                                    | 1カ年                                                                                                    |                                     |                        |                          |
| で、 7 9 東瓜 C b<br> <br>                                                                                                    | 平体証書は<br>お手数でも<br>に保管して                                                                                                    | い ファーリ<br>※印箇所に<br>下さい。                                                                                                    | ご記入                                                                                                    | の際必要との上本器の                          | こなります<br>D最終御(         | 「。<br>使用者のお手計            |
| 保証規                                                                                                    | 定                                                                                                    |                                                                                                    |                                                                                                    |                                     |                        |                          |
| <ol> <li>1 保証期間</li> <li>定に基づ</li> </ol>                                                                                                    | 中に正常に                                                                                                    | な使用状態<br>修理いたしる                                                                                                    | で、万-<br>ます。                                                                                                    | -故障が生                               | じました                   | と場合は保証規                  |
|                                                                                                    |                                                                                                    |                                                                                                    |                                                                                                    |                                     |                        |                          |
| 2 本保証書<br>3 保証書の                                                                                                    | は、日本国                                                                                                    | 国内でのみる                                                                                                    | 有効です                                                                                                    | •                                   |                        |                          |
| 2 本保証書<br>3 保証書の<br>4 下記事項                                                                                                    | は、日本<br>再発行は<br>に<br>該当す<br>そ                                                                                                    | 国内でのみれ<br>いたしません<br>る場合は、話                                                                                                    | 有効です<br>ん。<br>無償修理                                                                                                    | の対象か                                | ら除外い                   | たします。                    |
| 2 本保証書<br>3 保証書の<br>4 下記事項<br>a 不適当;<br>b 設計使)                                                                                                    | は、日本<br>再発行は<br>に該当する<br>な取扱い<br>使<br>用条件等を                                                                                                    | 国内でのみる<br>いたしません<br>る場合は、無<br>使用による故<br>こえた取扱                                                                                                    | 有効です<br>も。<br>無償修理<br>な障<br>とい、使用                                                                                                    | の対象か                                | ら除外い                   | たします。                    |
| 2 本保証書<br>3 保証書の<br>4 下記事項<br>a 不適当<br>b 設計使<br>c 当社も<br>d その他                                                                                                    | は、日本<br>再発行は<br>に該当す<br>な取扱い使<br>用条件等を<br>しくは当社<br>当社の責任                                                                                                    | 国内でのみれ<br>いたしません<br>る場合は、<br>第<br>による故<br>こえた取扱<br>たが委嘱した<br>をみなされ                                                                                                    | 有効です<br>し、<br>無償修理<br>ない、使<br>に<br>た<br>い、<br>使<br>り<br>に<br>よ<br>な<br>い、<br>な<br>い<br>、<br>の<br>の<br>で<br>す<br>の<br>の<br>の<br>の<br>の<br>の<br>の<br>の<br>の<br>の<br>の<br>の<br>の<br>の<br>の<br>の                                                                                                    | の対象か<br>用または<br>の<br>改造また<br>章      | ら除外い、                  | たします。<br>5故障<br>こ起因する故障  |
| 2 本保証書<br>3 保証書項<br>4 下記適項<br>b 設計社<br>d その<br>し<br>d その<br>版<br>売<br>店<br>名                                                                                                    | は、日本<br>再発行はい<br>に該当す<br>な取扱い使<br>日条件等を<br>しくは当社<br>しくは当社<br>の責任                                                                                                    | 国内でのみす<br>いたしません<br>る場合は、ま<br>見用によるお<br>たた取した<br>とみなされ                                                                                                    | 有効です<br>50。<br>無償修理<br>ない、使利<br>たい、使利<br>に<br>者以外の<br>に<br>ない<br>故<br>で<br>す                                                                                                    | の対象か<br>用または将<br>D改造また<br>章         | ら除外い<br>R管による<br>Eは修理に | たします。<br>5 故障<br>こ起因する故障 |
| 2 本保証書<br>3 保証書項<br>4 下記事項当;<br>b 設社で<br>d その<br>版<br>売店名                                                                                                    | は、日本国<br>再発行はし<br>に該当する<br>な取扱い使<br>用条件等を<br>しくは当社<br>しくは当社                                                                                                    | 国内でのみれ<br>いたしません<br>る場合はくま<br>を見用による故<br>たこえた取した<br>とみなされ                                                                                                    | 有効です<br>無償<br>健<br>た<br>、<br>使<br>に<br>ま<br>に<br>よ<br>な<br>い<br>故<br>時<br>に<br>で<br>す<br>の<br>、<br>、<br>で<br>す<br>の<br>、<br>で<br>す<br>の<br>、<br>、<br>で<br>す<br>の<br>、<br>、<br>で<br>す<br>し<br>、<br>、<br>で<br>修<br>理<br>た<br>い<br>、<br>使<br>ら<br>で<br>理<br>た<br>い<br>、<br>使<br>う<br>、<br>、<br>で<br>使<br>う<br>、<br>、<br>で<br>か<br>、<br>で<br>か<br>、<br>で<br>か<br>、<br>で<br>か<br>、<br>で<br>か<br>、<br>で<br>か<br>、<br>で<br>か<br>、<br>で<br>か<br>、<br>で<br>か<br>、<br>で<br>か<br>、<br>で<br>か<br>、<br>で<br>か<br>、<br>の<br>、<br>で<br>か<br>、<br>の<br>、<br>で<br>か<br>、<br>、<br>の<br>、<br>の<br>、<br>の<br>、<br>の<br>、<br>の<br>、<br>の<br>、<br>の<br>、<br>の<br>、<br>の<br>、<br>の<br>、<br>の<br>、<br>の<br>、<br>の<br>、<br>の<br>、<br>の<br>、<br>の<br>、<br>の<br>、<br>の<br>、<br>の<br>、<br>の<br>、<br>の<br>、<br>の<br>、<br>の<br>、<br>の<br>の<br>、<br>の<br>、<br>の<br>、<br>の<br>、<br>の<br>、<br>の<br>、<br>の<br>の<br>、<br>の<br>、<br>の<br>、<br>の<br>、<br>の<br>、<br>の<br>、<br>の<br>、<br>の<br>、<br>の<br>、<br>の<br>、<br>の<br>、<br>の<br>、<br>の<br>、<br>の<br>、<br>の<br>、<br>の<br>、<br>の<br>の<br>、<br>の<br>、<br>の<br>、<br>の<br>、<br>の<br>、<br>の<br>、<br>の<br>、<br>の<br>、<br>の<br>、<br>の<br>、<br>の<br>、<br>の<br>、<br>の<br>、<br>の<br>、<br>の<br>、<br>の<br>、<br>の<br>の<br>、<br>の<br>、<br>の<br>、<br>の<br>、<br>の<br>、<br>の<br>、<br>の<br>の<br>の<br>、<br>の<br>、<br>の<br>の<br>の<br>、<br>の<br>、<br>の<br>の<br>の<br>、<br>の<br>、<br>の<br>、<br>、<br>の<br>、<br>の<br>、<br>の<br>の<br>の<br>、<br>の<br>、<br>の<br>の<br>の<br>、<br>の<br>、<br>の<br>、<br>の<br>、<br>の<br>、<br>の<br>、<br>の<br>、<br>の<br>の<br>の<br>の<br>の<br>の<br>の<br>の<br>、<br>の<br>の<br>の<br>、<br>の<br>の<br>、<br>の<br>の<br>の<br>の<br>の<br>の<br>の<br>の<br>の<br>の<br>の<br>の<br>の | の対象か<br>用または伊<br>D<br>ひ<br>造また<br>章 | ら除外い<br>R管による<br>こは修理に | たします。<br>5 故障<br>こ起因する故障 |
| 2 本保証<br>3 保証<br>4 下記事<br>b 設計<br>5 c 当社<br>6 c 当社<br>6 c 二<br>5 c 二<br>5 c 二 | は、日本[<br>再発行は]<br>に該当す。<br>な取扱い使<br>用条件等を<br>しくは当社<br>当社の責任                                                                                                    | 国内でのみせれている場合によっていた場合にしたのでのみせん。<br>したい場合にたたしたかで、<br>たいので、<br>したので、<br>したのので、<br>したのので、<br>したののでのでのでので、<br>したのので、<br>したののでのでので、<br>したののでのでのでのでので、<br>したののでのでのでのでのでのでのでのでのでのでのでのでのでのでのでのでのでのでの | 自効です<br>気です<br>の、<br>低<br>(修理<br>ない、<br>使)<br>に<br>者<br>以外<br>(<br>た<br>い<br>故<br>の<br>の<br>の<br>の<br>。                                                                                                    | の対象か<br>利または<br>の<br>改造また<br>章      | ら除外い                   | たします。<br>5故障<br>こ起因する故障  |
| 2 本保証書<br>3 保証書<br>4 下記<br>適<br>b 設<br>計<br>社<br>6<br>d その<br>点<br>志<br>方<br>店<br>名                                                                                                    | は、日本[<br>再発行すは<br>に<br>に<br>取扱<br>い<br>の<br>ま<br>ひ<br>く<br>は<br>当<br>社<br>の<br>責<br>任<br>し<br>く<br>は<br>の<br>で<br>の<br>で<br>行<br>で<br>に<br>に<br>に<br>に<br>に<br>に<br>に<br>の<br>に<br>の<br>に<br>の<br>に<br>の<br>に<br>の<br>に<br>の<br>に | 国内でのみれたのみれたのでのみれたした。                                                                                                    | 有効です<br>うめ、<br>低<br>で<br>す<br>の、<br>低<br>修<br>理<br>で<br>か、<br>低<br>修<br>理<br>で<br>か、<br>、<br>で<br>す<br>。<br>、<br>、<br>で<br>す<br>。<br>、<br>、<br>、<br>で<br>す<br>。<br>、<br>、<br>、<br>で<br>す<br>。<br>、<br>、<br>、<br>で<br>う<br>、<br>、<br>、<br>、<br>、<br>、<br>、<br>、<br>、<br>、<br>、<br>、<br>、                                                                                                    | ・<br>の対象か<br>用または得<br>り改造まだ<br>章    | ら除外い、<br>発管による         | たします。<br>5 故障<br>こ起因する故障 |

|    | 目 次             |
|----|-----------------|
| 1. | ▲安全上の注意1        |
| 2. | 特長1             |
| З. | 仕様              |
| 4. | 電源について3         |
| 5. | 使用前の準備(電池の装着)4  |
| 6. | 各部の名称と接続について5   |
| 7. | 表示画面の説明         |
| 8. | 測定方法            |
| 9. | トラブルシューティング Q&A |

----

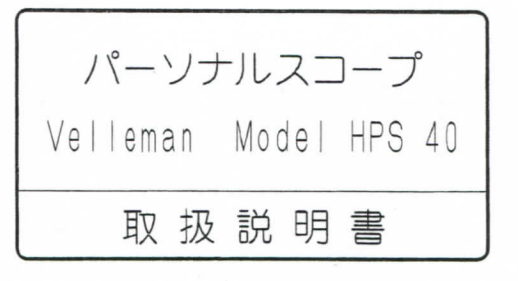

このたびは、パーソナルスコープ Model HPS 40をお 買い上げいただきありがとうございます。 本器は信頼性の高いオシロスコープです。 お使いになる前にこの取扱説明書をよくお読みになり、 本器の操作に充分慣れて下さい。お読みになったあと は後日お役にたつこともありますので必ず保存して下 さしい。

Let's Create New Concepts of Insi MULI マルチ計測器株式会社 本 社 東京都千代田区佐久間町1-26 村井ビル7F 〒101-0025 電話の3(3251)7013代 FAX 03(3253)4278 野田工場 千葉県野田市宮崎53-8 7278-005 電話047(125)8253 FAX 047(123)9488 Homepage:http://www.multimic.com/ E-mail:multi@multimic.com

1. ▲安全上の注意

完璧な状態と安全な操作を保つため、オペレーターは取扱説明書の「安全上

の注意」をよくお読み下さい。 この取扱説明書には本器についての安全な操作方法と取扱い方について必要 な案内や参考事項が書かれています。本器をご使用になる前に取扱説明書をよ く読み、ガイドラインに従って下さい。取扱説明書や警告、注意、参考事項に 従わない場合、障害事故や故障の原因になり得ます。

▲警告! 感電の恐れがあります。 ●危険ですので、本器のカバーを外した状態で測定しないで下さい ●ACアダプターを使用する場合は、充電式電池以外の電池はすべて外して下 さい。 ●振動の激しい場所、磁界の強い場所や湿度の高い場所での保存および使用 は避けて下さい。 ●本器の最大入力は100Vピーク(AC+DC)です。障害事故や損傷を防止するた め、最大入力や入力保護範囲を超える測定は行わないで下さい。 ●測定前には必ずテストプローブに破損や絶縁不良等がないか確認して下さ ●DC 60V、AC 30Vの電圧レベルでは感電の恐れがありますので、絶対に濡れ たままの手で測定しないで下さい。

2. 特長

●ハイコントラスト、広い角度で見やすしパックライト付LCD表示 ●時間軸レンジ(Time/div)および垂直軸(Volt/div)の自動設定が可能 ●時間報ビンジ(Inme/div/ひるの 田屋車(TV)(Inv/)の二数(BXCA - 3)
 ●トリガーモードはrun、normal、once、roll、slope +/-の機能付
 ●ピーク測定は最大値、最小値とP-P (Peak to Peak)測定が可能
 ●AC測定はAC rms、dB(リラティブ)、dBVおよびdBm測定が可能
 ●AC+DC測定はDC、AC、rms、dB、dBVおよびdBm測定が可能
 ●×10プローブ使用に対して計算表示機能付 ●X/Y表示移動機能付 ●マーカー機能で測定が簡単
 ●オートパワーオフと連続測定の両機能を選択可能 ●電池電圧低下表示機能付 -1-

| 0                                                                                  | · · · · ·                           | 1.85                   |                                                                                                    |  |  |  |  |  |
|------------------------------------------------------------------------------------|-------------------------------------|------------------------|----------------------------------------------------------------------------------------------------|--|--|--|--|--|
| チサ周入最入垂ト トレ信 ンカ 値 こ号                                                               | ャ/波イ 「シーク アンプ シ大力軸ガ ガロ保 い数ピ (1) 一 存 | ネレー入結分モ レ表モルー ン 解一 ペ リ | <ul> <li>数:1</li> <li>ト:40Ms/秒(単発信号に対して10Ms/秒)</li> <li>域:5MHz(5mV/div)~12MHz(50mV、1V、20V/div)</li> <li>ス:1MΩ/20pF(標準オシロスコーププローブ使用)</li> <li>力:100V Peak (AC+DC)、200V P-P (AC)</li> <li>合:DC、AC、GND</li> <li>能:8 bit±1 bitリニアリティ</li> <li>ド:run、normal、once、roll(1s/divより遅いタイムペース)</li> <li>ル:8ステップ</li> <li>示:112×192ピクセル、LEDバックライト付</li> <li>-:256サンプルおよび2×モリー、179サンプル表示。256サンプルは、(x軸経動にて)</li> </ul> |  |  |  |  |  |
| dBm測定(0dBm=0.775V,600Ω):-73dB~+40dB(+60dB、×10プローブ使用にて)                             |                                     |                        |                                                                                                    |  |  |  |  |  |
| d B V                                                                              | 測定(                                 | 0 d B V = 1            | ±0.5dB (精度)<br>V):-75dB~+38dB (+58dB、×10プローブ使用にて)<br>±0.5dB (精度)                                                                                                    |  |  |  |  |  |
| 真の実効値(True rms)測定:0.1mV~80V(400V rms、×10プローブ使用にて)                                  |                                     |                        |                                                                                                    |  |  |  |  |  |
| ±2.5% (精度)<br>Peak to Peak(P-P) AC測定:0.1mV~160V(1mV~1000V、×10プローブ使用に<br>て)+2% (矯度) |                                     |                        |                                                                                                    |  |  |  |  |  |
| 時垂                                                                                 | 間直                                  | 車由<br>車由               | (X):50nS~1 hour/div (32ステップ)<br>(Y):5mV~20V/div (×1プローブにて)(12ステップ)                                                                                                    |  |  |  |  |  |
| プロ電                                                                                | 1 — ブ                               | 校正出                    | bmv~2007/d1V(×10ノローノにと)(12ステッノ)<br>カ:約2KHz/4.5V P-P<br>源:1.5V単三アルカリ電池×5またはNICd/NIMH電池<br>またはACアダプター(9V DC、300mA、安定化さ<br>れていないACアダプター)<br>(12V DC、300mA、安定化<br>さわたACアダプター)                                                                                                    |  |  |  |  |  |
| 消                                                                                  | 費                                   | 電                      | 流:170mA、240mA(バックライト使用)、スタンバイ                                                                                                    |  |  |  |  |  |
| 使寸                                                                                 | 用                                   | 温                      | 電流600uA以下<br>度:0°C~50°C<br>法:105×202×35mm<br>二、約5×40-(原語を全た)                                                                                                    |  |  |  |  |  |
| 重付                                                                                 | 属                                   |                        | <ul> <li></li></ul>                                                                                                    |  |  |  |  |  |
| オ                                                                                  | プシ                                  | / ∃                    | ハードキャリングケース<br>ン:ACアダプター<br>-2-                                                                                                    |  |  |  |  |  |

4. 電源について

本器の電源は通常付属のアルカリ電 池を使用しますが、充電タイプのNICd 電池およびオプションのACアダプター も使用できます。

も使用できます。 ACアダプターを使用する場合は、危険ですのでアルカリ電池は本体より外して下さい。 また、充電タイプのNICd電池を使用

また、充電タイブのNICd電池を使用 する場合、NICd電池(800mA/h)が完全 に放電された状態で充電すると約12時 間の充電時間を要します。充電中はフ ロントパネル上のLEDが点滅します(図 1)。充電後は800mAhタイプで約8時間、 500mAhタイプのNICd電池で約5時間使 用することができます。 電池要正が使用要用にしば下すると

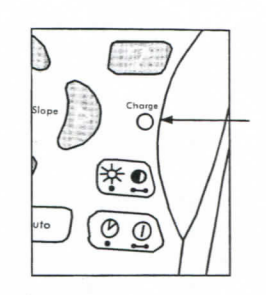

义1

電池電圧が使用電圧より低下すると「Low Bat.」のマークガ点滅しますので (図2)電池を交換して下さい。また、NiCd電池の場合は充電して下さい。

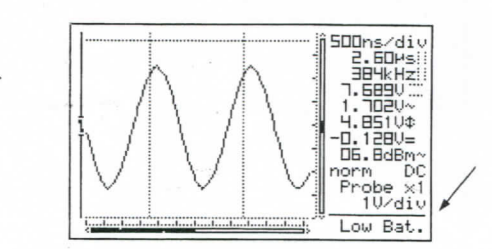

図2

5. 使用前の準備 (電池の装着)

電池を装着するには本体裏面の電池カバーを外し極性を確認して付属の単三 アルカリ電池を5本装着して下さい(図3)。

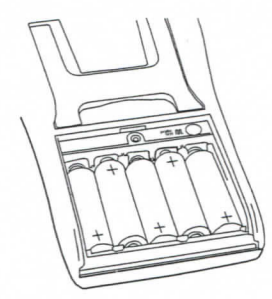

## 図3

0

装着したら必ず電池カバーをもとどおりに取り付けて下さい。 オプションのACアダプターを使用する場合は付属の単三アルカリ電池は外し、 プラクを接続して下さい(図4)。

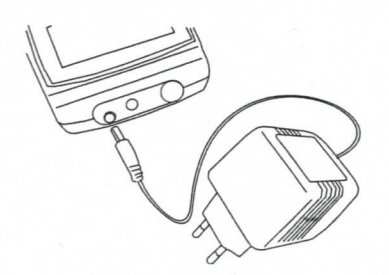

図4

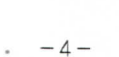

6. 各部の名称と接続について

-3-

1.BNC入力コネクター(最大100Vp、AC+DC) 2.ACアダプター接続コネクター 3.RS232出力ジャック 4.電池収納部 5.×10プローブテスト信号 6.シリアル番号

図5

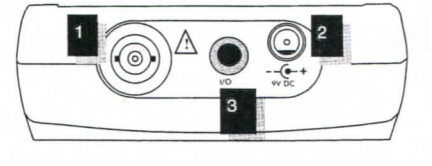

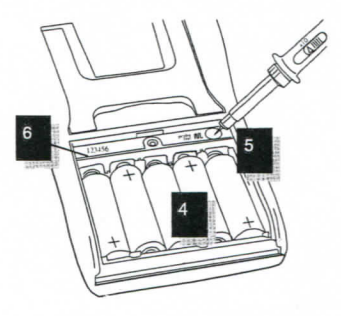

-5-

7. 表示画面の説明

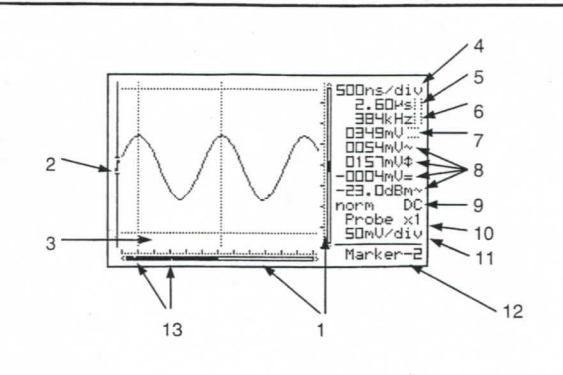

図7

1. 信号の表示ポジション 2. トリガーポジションおよびトリガースロープ表示 3. 左右および上下のマーカーおよびグリッド表示 4. Time/div表示 5. 左右マーカー間の時間
 6. 左右マーカー間の時間から計算された周波数表示(1/dt) 7. 上下マーカー間の電圧値 8. 測定値、最大4つの測定値を表示(表示画面の選択によって異なります) 9. トリガー情報、表示ホールド、入力結合 10. ×1または×10のプローブの設定表示 11. Volt/div表示 12. 選択されたマーカー番号表示(Marker 1-2キーを押したとき) または電源電 圧低下表示 13. 小さなドットマークはマーカー位置を示す

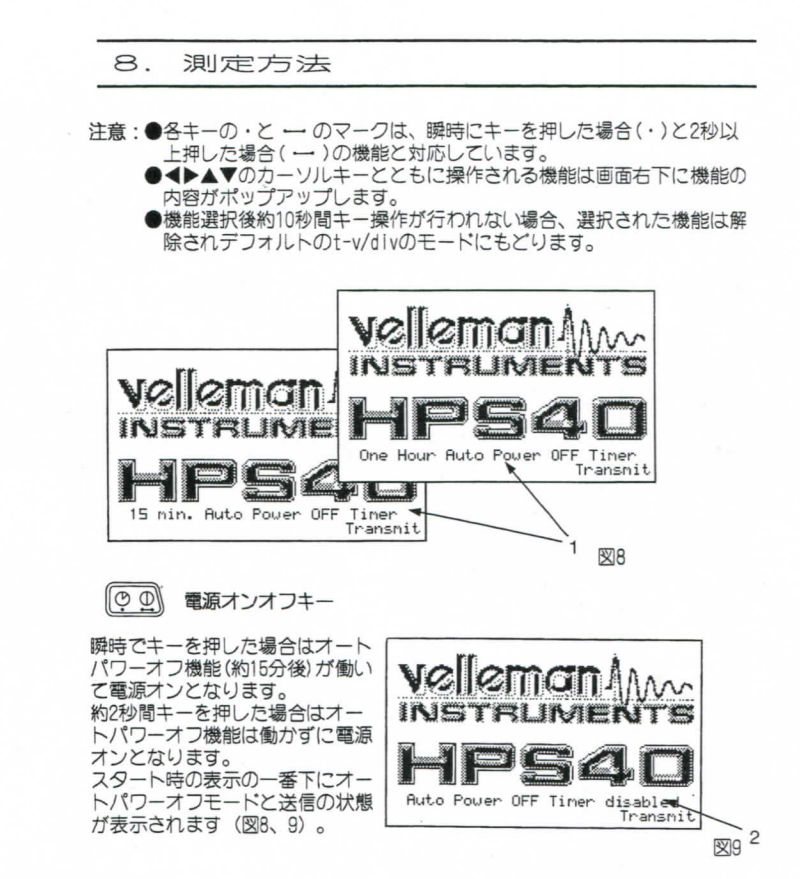

注意:「Memory」キーが電源をオフする前に押された場合は、再び電源をオン したときにメモリーホールドされた波形が表示されます。

-7-

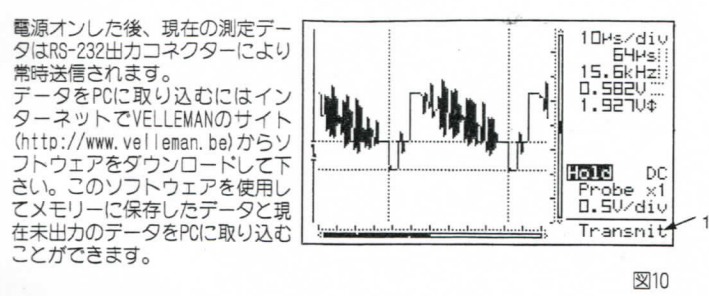

-6-

RS232ケーブル:

3.5mmステレオジャック

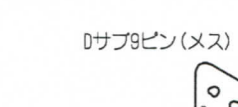

図11

0 0 0 MF D att 0 30 0 0

空 1 キーを瞬間押すとLCDのバックライトをオン/オフすることができます。

注意:バックライトはキー操作が行われない場合、1分後に自動的にオフとな ります。

空乳 キーを押し続けると画面のコントラストが変化しますので、一番適切な コントラストのときに押すのを止めて下さい。

## Distay: Setp:: Distay: Distay: Distay: Distay: Distay:

「Display setup」キーを約2秒間押すと設定メニューガ表示されます。 設定を変更するには、◆▲▲▼のカーソルキーで選択を移動して「Display setup」キーを押し、チェックマークを入れ替えます。変更後、「Display setup」キーを約2秒間押してもとの画面にもどります。これで新しい設定に変 更されます。

SETUP MODE Aut.OFF Dyn.DPL SEND VScope V15 min/Off ASCII 1 hour 0n Demo Binary Y-cal. Never About <u>RS232C Communication settings</u> Baudrate: 57600 Data bits: 8 Parity: none Stop bits: 1 Flow control: none

図12

注意:チェックマークは現在選択されている機能を表示しています。 この設定メニューモードでは、キー操作が10秒間行われない場合、自動 的にもとの操作モードにもとり選択された設定はキャンセルされます。 また、▲▶▲▼のカーソルキーは自動的にタイムペース(Time/div)と感 度(Volt/div)の操作用キーとなります。

## 設定モード:

- Scope ;通常のスコープモードです。
- Demo
- 、ほやのスコークショーにす。 デモモードになり画面のデモガ次から次へ表示されます。 :Auto設定モードにおいてY軸の位置が正しくない場合、信号の中心 Y cal.
- Call AutooxをモートにのシレビT和の加度リエレンない物中、店で 位置を校正します。
   About :スコープのソフトウェアのパージョンガ表示されます。
   注意:デモモードおよびAboutモードの解除方法は次のとおりです。 「Display setup」キーを約2秒間押して再度設定メニューモードにし スコープモードにチェックマークを入れます。変更後「Display set--ドにし、 up」キーを約2秒間押して確定するとスコープモードにもどります。
- Auto power off Timer ; 15分、1時間、オートパワーオフなし(Never)から選択できます。
- 注意:オートパワーオフ機能が動作している場合、最終画面を保持します。 また、操作上、タイムペースが1min/div以上に設定された場合、オートパワーオフ機能は自動的に解除されます。 Neverが選択されるとバックライトは常時オンとなります。

Dyn. DPL;DinamicとManualを選択できます。 Dynamicモードでは、画面表示デザインガ×ポジションおよびマー カーの位置により自動的に最良の分解能表示に変わります。 Manualモードでは、画面表示デザインは選択された画面に固定され ます。

## RS232送信モード:

- ;ACIIモードにて、0~256のサンプルデータと設定ファイルがロール ASCII
- モード中または電源オンの後、送信されます。 Binary:Binaryモードにて、0~256のサンプルデータと設定ファイルガロー ルモード中または電源オンの後、送信されます(ソフトウェアによ り選択して下さい。Vellemanウェブサイトhttp://www.velleman.be を参考にして下さい)。

Disclay: Setup: Setup: Setup: Setup:

スコープ表示において「Display setup」キーを瞬時に押すと、表示部右下に「Display」が瞬間表示され、表示デザインの変更が可能になります。◀と▶のカーソルキーで様々なデザイン画面を選択できます。また、▲と▼のカーソ ルキーで様々なスケール目盛の画面を選択できます。

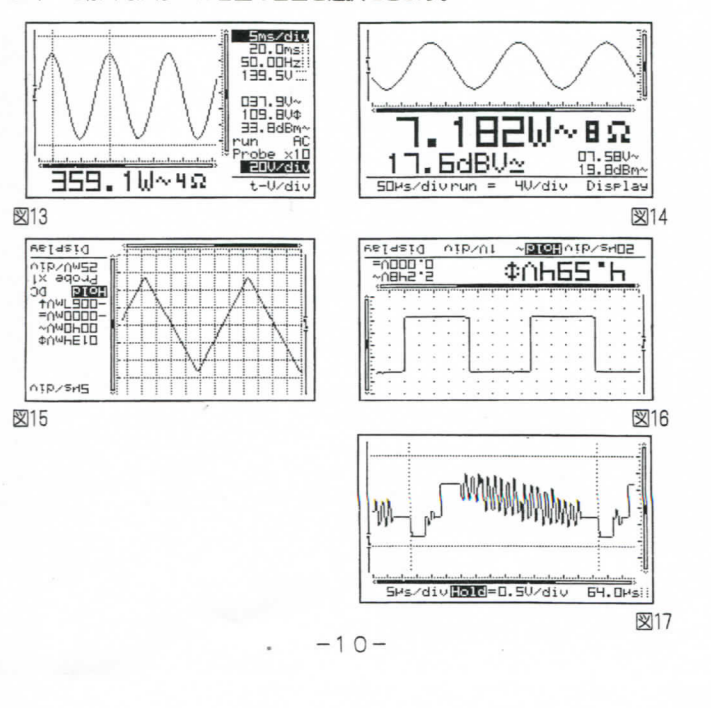

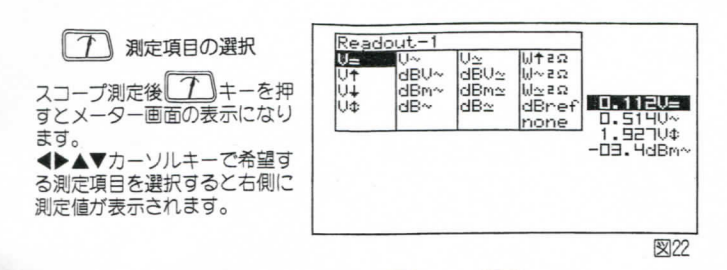

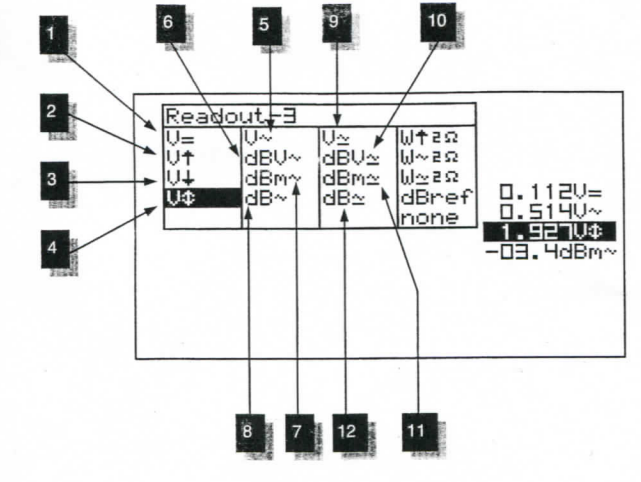

図23

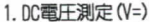

- 選択するとDC電圧測定値を表示(DC入力結合を選択したとき)します。
- 注意: V=を選択し ① キーを押して下さい。スコープモードにもどります。 DC電圧測定の前に、DC結合表示(=)において「GND」キーを押し続けて 下さい。「O0.OOV」が表示され、ゼロオフセットが実行されます。 次に「Auto」を押してrunモードで測定します。
  - -12-

- 注意:表示値の数はデザイン画面で異なります。 ●マーカーガ表示されていない場合に、10秒間キー操作が行われないと ▲▶▲▼のカーソルキーは自動的にタイムペース(Time/div)と感度 (Volt/div)の操作用キーとなります。
  - ●「Maker 1-2」の操作でもマーカー表示をアクセスできます。

(7)メーター表示の設定

(1) キーを押すと、スコープモードの各デザイン画面から1~4のメーター 表示画面を設定できます。設定方法は次のとおりです。

- 表示設定)。
- ないるなら。 2. 2. 2. 4 を押してMETER-2の画面を表示します。 ◆▶▲▼カーソルキーで 希望するマーク位置を選択します(図19、メーター2表示設定)。 3. 2. キーを押してMETER-3の画面を表示します。 ◆▶▲▼カーソルキーで 希望するマーク位置を選択します(図20、メーター3表示設定)。
- 4. ① キーを押してWETR-4の画面を表示します。◆▲▲▼カーソルキーで 希望するマーク位置を選択します(図21、メーター4表示設定)。
- 5.1~4までの設定ガ終了したら ① キーを押して確定します。画面はスコー プモードにもどります。
- (1) キーを押すことにより 6. これでメーター表示画面の設定が登録され、 メーター表示画面は1~4の画面に切り替わります。
- 注意:スコープモードデザイン画面によっては、METER-1の設定しかできない 場合があります。

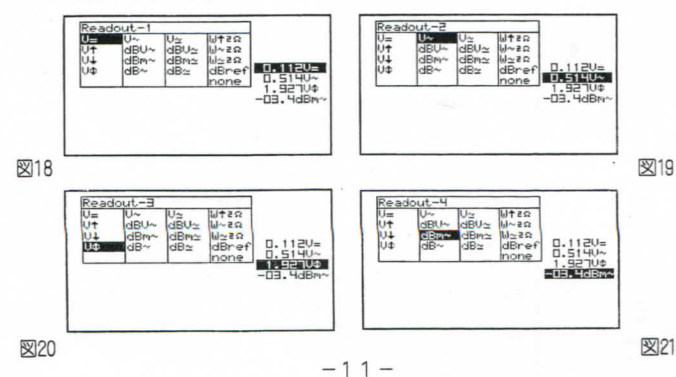

- 2. 最大電圧測定値(V+)
- ゼロ位置とプラスピーク値間の電圧を表示します。 3. 最小電圧測定値(Y4)
- ゼロ位置とマイナスピーク値間の電圧を表示します。
- 4. Peak to Peak (P-P) 電圧測定 (V+)
- Peak to Peakの電圧値を表示します。
- 5. 真の実効値測定(Y~)
- AC測定値を真の実効値で表示します。
- 6. dBV测定(dBV~) AC測定値をdBVに変換表示します(OdB=1V)。
- 7. dBm测定(dBm~)
- AC測定値をdBmに変換表示します(OdB=0.775V)。 8. dB測定(dB~)
- AC測定値をdBに変換表示します(OdB=dB ref.)。
- 9. 真の実効値測定(Y~) AC+DC測定値を真の実効値で表示します。
- 10. dBV測定(dBV~)
- AC+DC測定値をdBVに変換表示します(0dB=1V)。
- 11. dBm测定(dBm~)
- AC+DC測定値をdBmに変換表示します(OdB=0.775V)。 12 dB测定(dB~)
- AC+DC測定値をdBに変換表示します(OdB=dB ref.)。
- 注意:オーディオパワー計算測定
  - 2、4.8、16、32Ωの負荷インビーダンスでオーディオパワー計算測定を行 います。インピーダンスを変えるには「Wt2Ω」を選択して▶カーソル キーを押して下さい。22~322の範囲で設定できます。

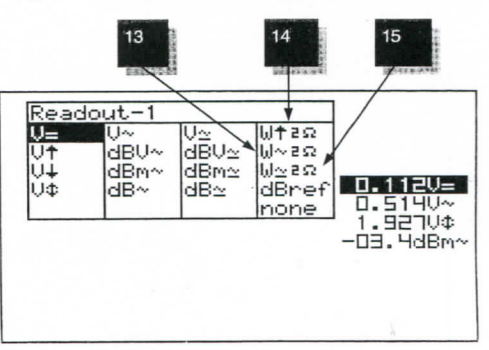

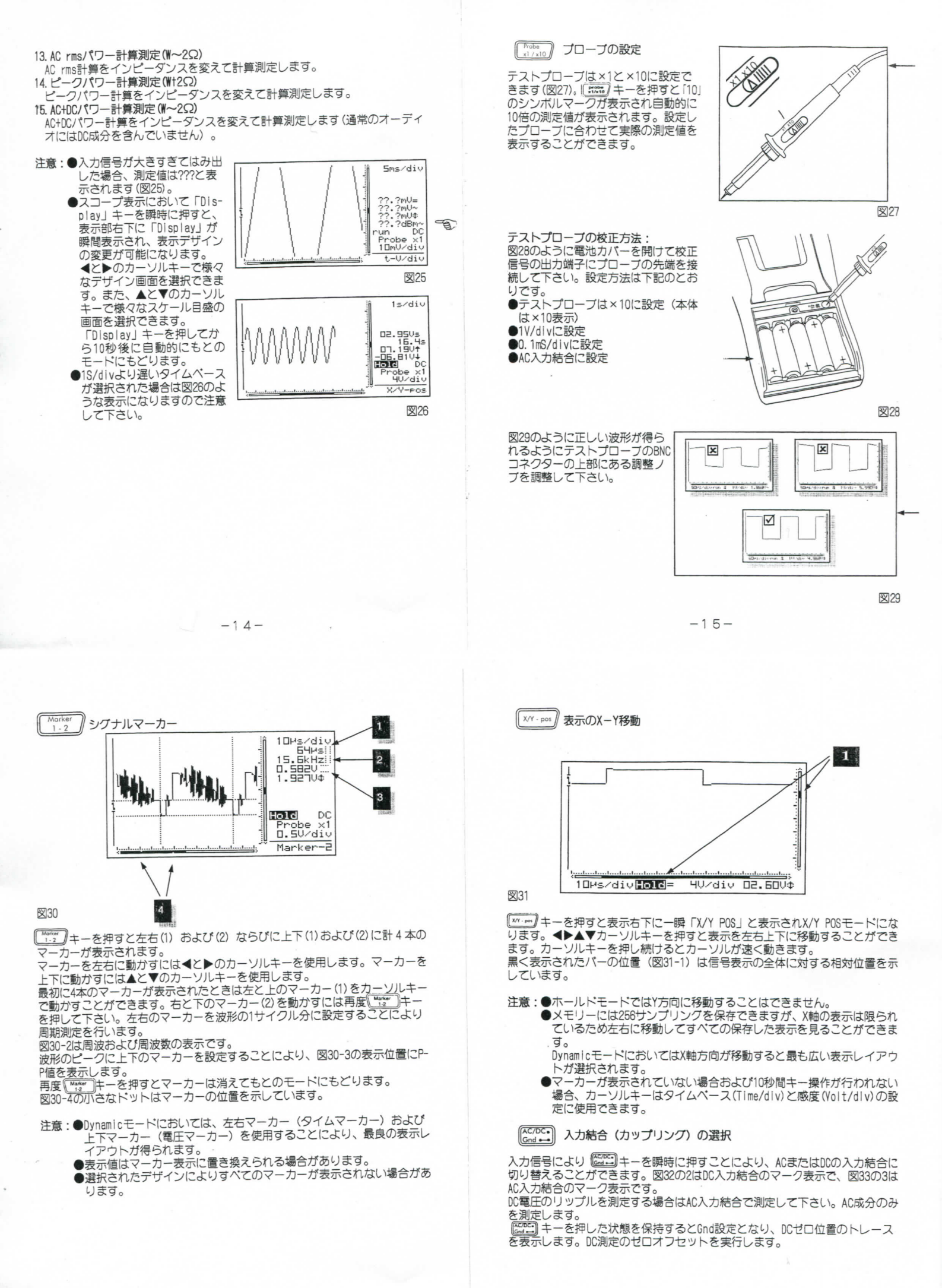

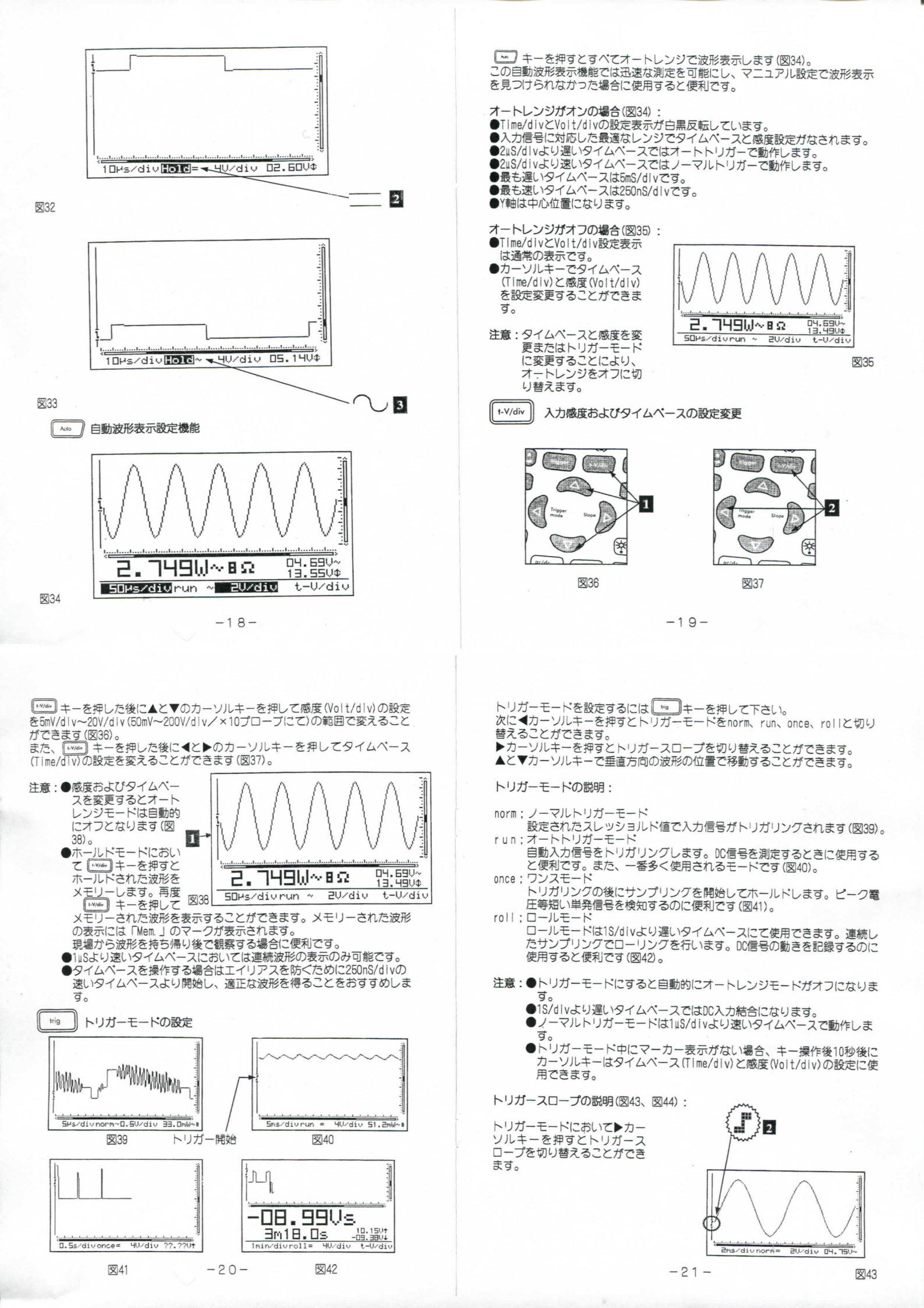

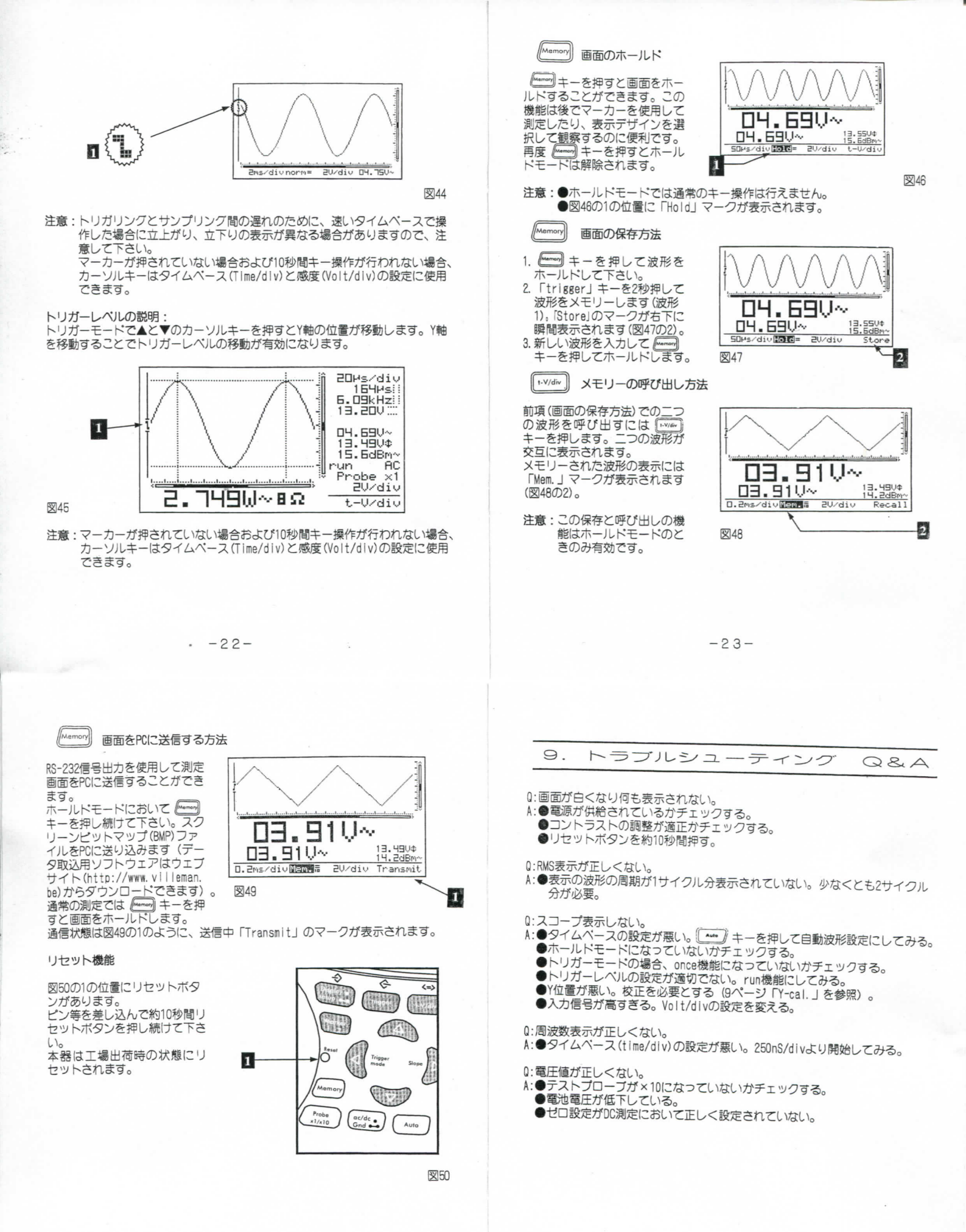